#### วิธีการตั้งค่า Wi-Fi Direct รุ่น WF-7611

## 1.ไปที่ **Setup**

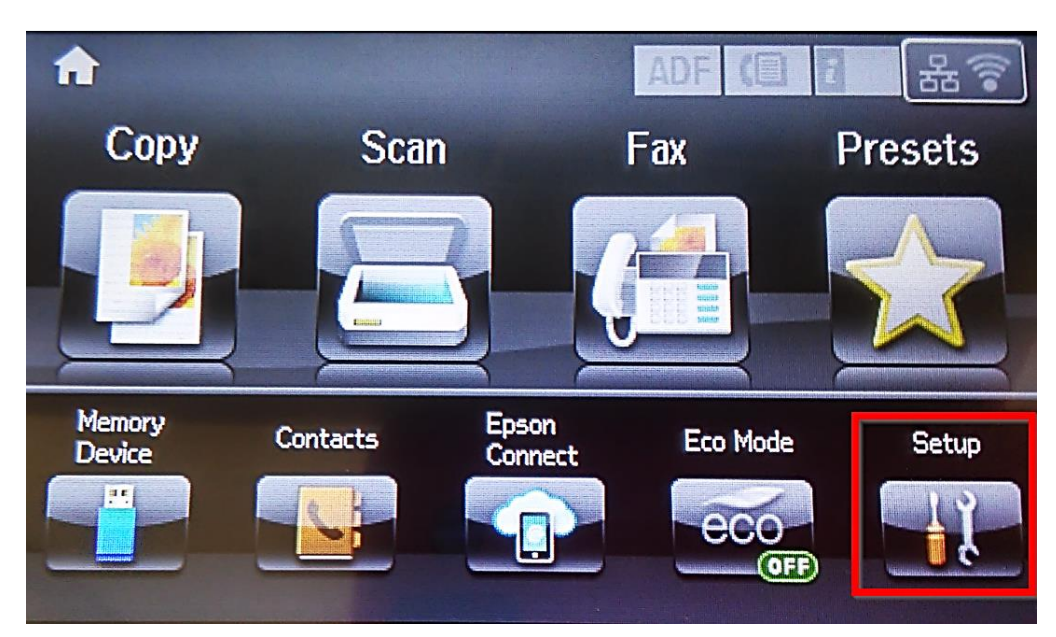

# 2. ไปที่ System Administration

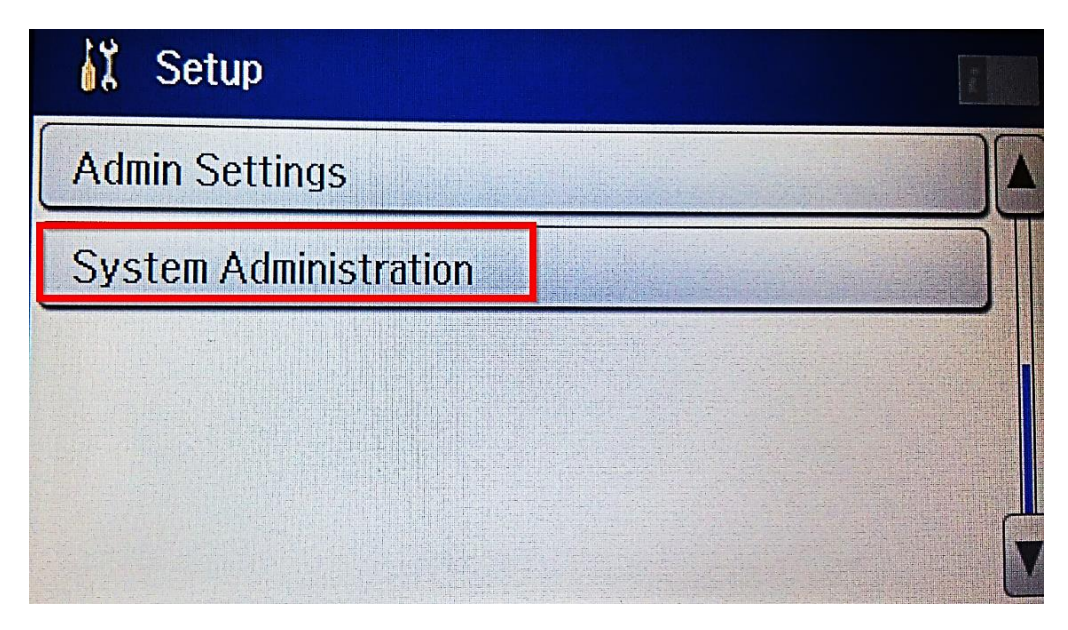

## 3.ไปที่ **Wi-Fi Setup**

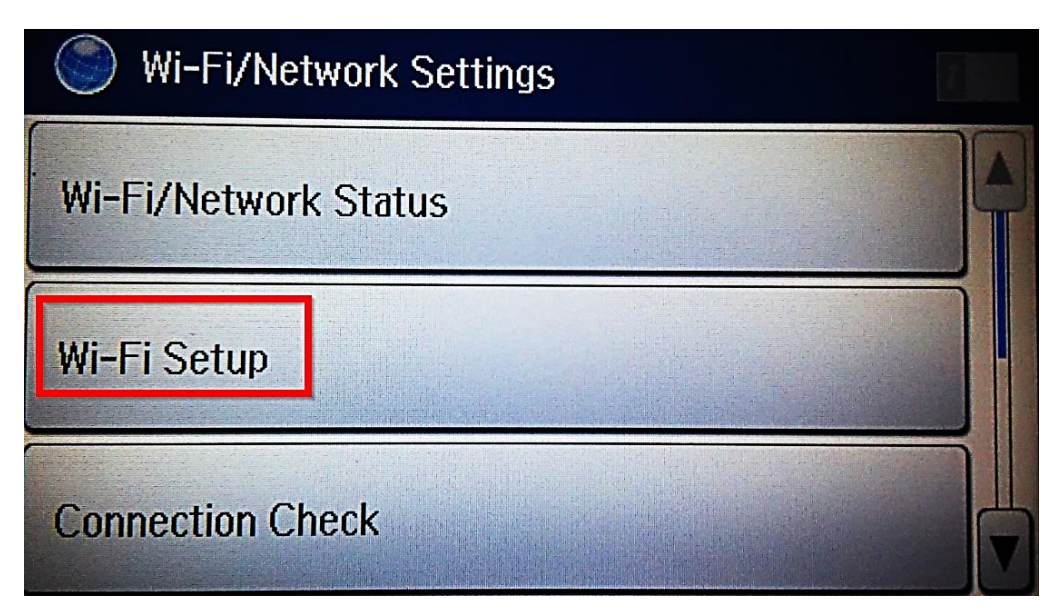

#### 4.ไปที่ **Wi-Fi Direct Setup**

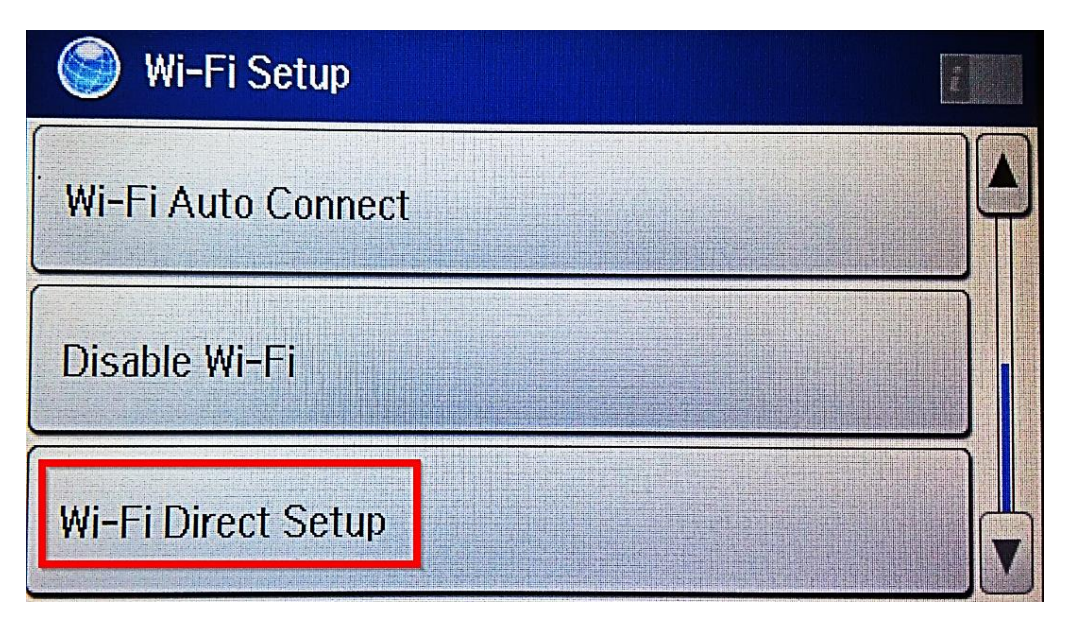

# 5.ไปที่ **Connection Setup**

| 🌍 Wi-Fi Direct Setur | o |  |
|----------------------|---|--|
| Wi-Fi Direct Status  |   |  |
| Connection Setup     |   |  |
| Disconnect           |   |  |
|                      |   |  |

6.ไปที<mark>่ Change Password</mark> เพื่อตั้งค่ารหัสผ่าน หรือ **Proceed** จะเป็นรหัสผ่านที่เครื่องกำหนดขึ้นมาเอง (การเชื่อมต่อแบบ Wi-Fi Direct จะสามารถเชื่อมต่ออุปกรณ์ได้มากสุด 4 อุปกรณ์)

| Wi-Fi Direct Setup                                                |                                             |
|-------------------------------------------------------------------|---------------------------------------------|
| The printer ca<br>connected up<br>4 Wi-Fi netwo<br>without a wire | an be<br>to<br>ork devices<br>eless router. |
| Change Password                                                   | Proceed                                     |

#### 7.ไปที่ **Done**

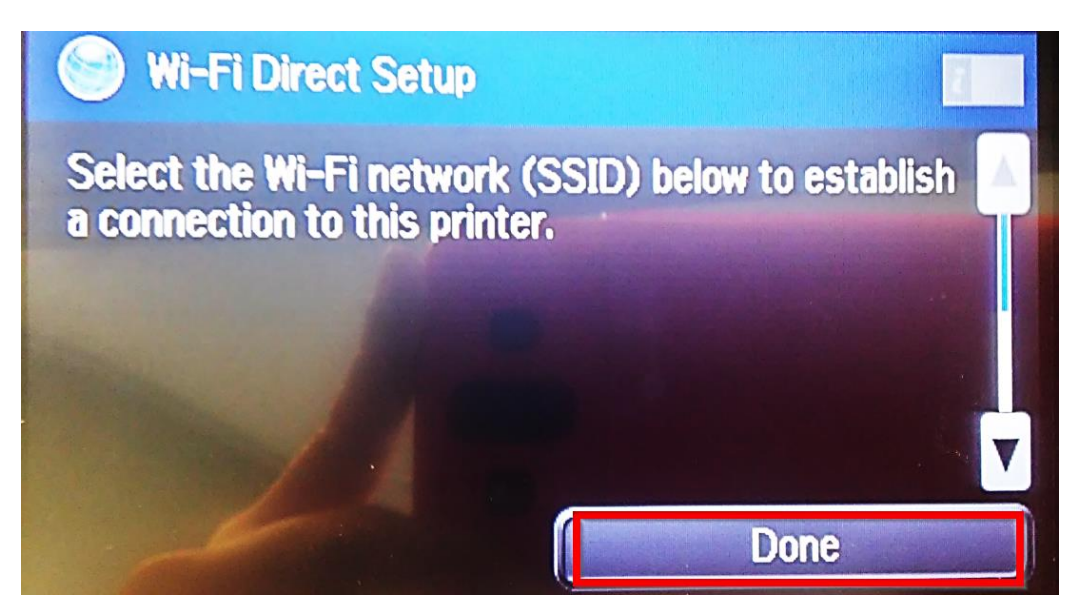

8.ไปที่ Yes เพื่อเปลี่ยนรหัสผ่าน หรือ No เพื่อออกจากการตั้งค่า

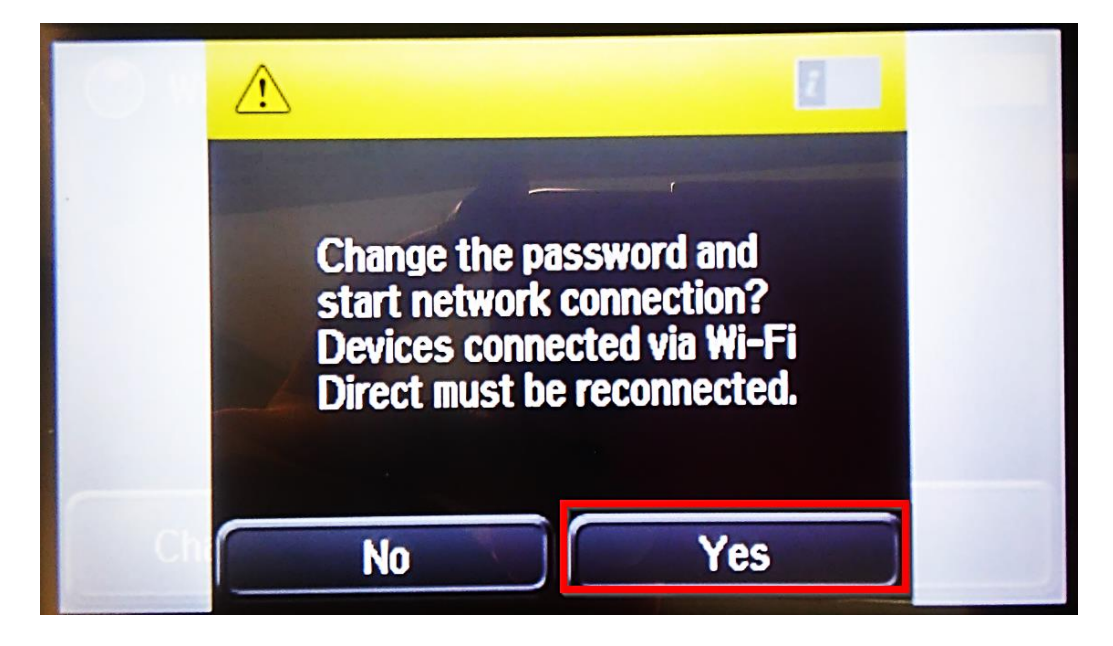

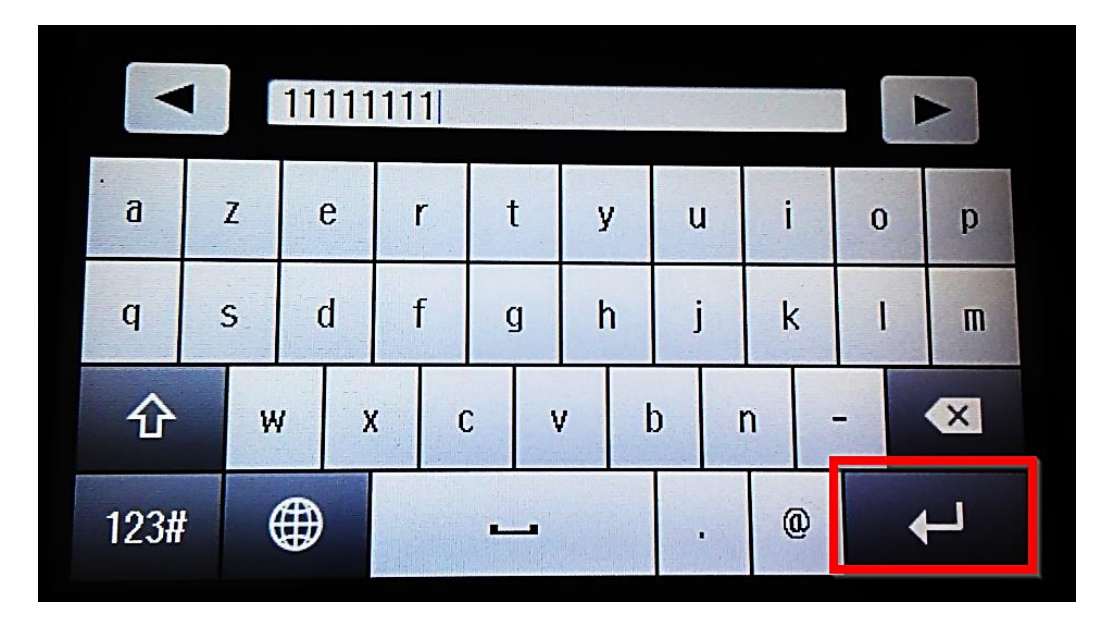

9.กำหนดรหัสผ่าน 8-22 ดัวอักษร เมื่อตั้งค่าเสร็จเรียบร้อย ให้ไปที่ ลูกศรในกรอบสีแดงเพื่อ Done

10.เมื่อตั้งค่าเรียบร้อย ที่หน้าเครื่องจะขึ้นสัญลักษณ์ Access Point สามารถนำอุปกรณ์เชื่อมต่อได้

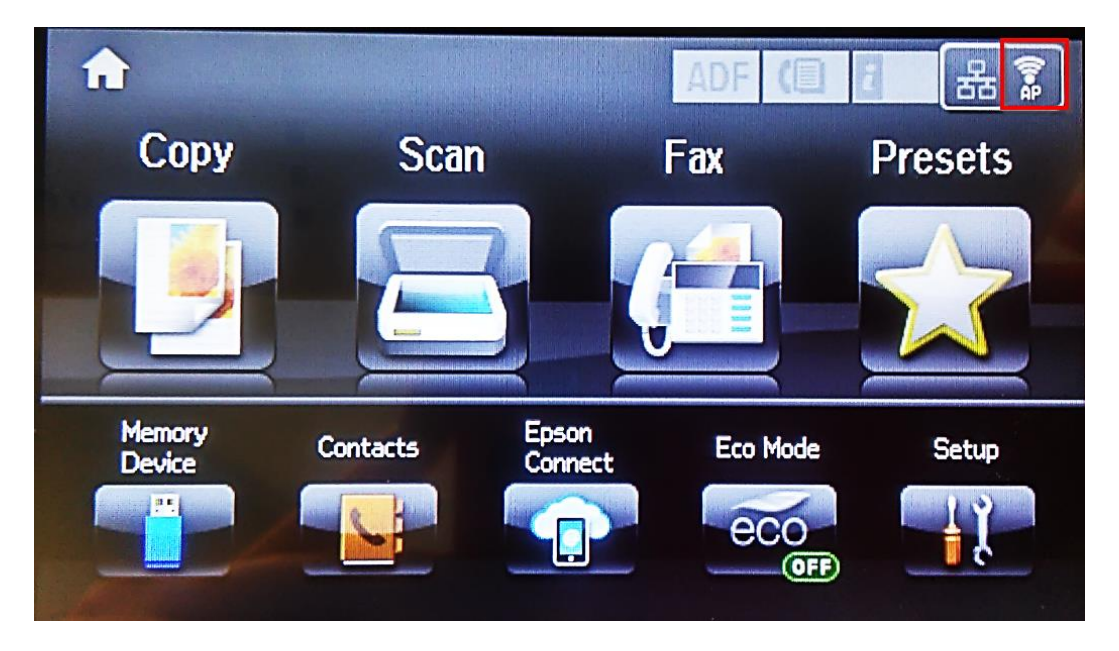